# Android9.0 Gmail の新規設定方法

## 1. Gmail の起動

ホーム画面もしくはアプリー覧より Gmail をタップします。

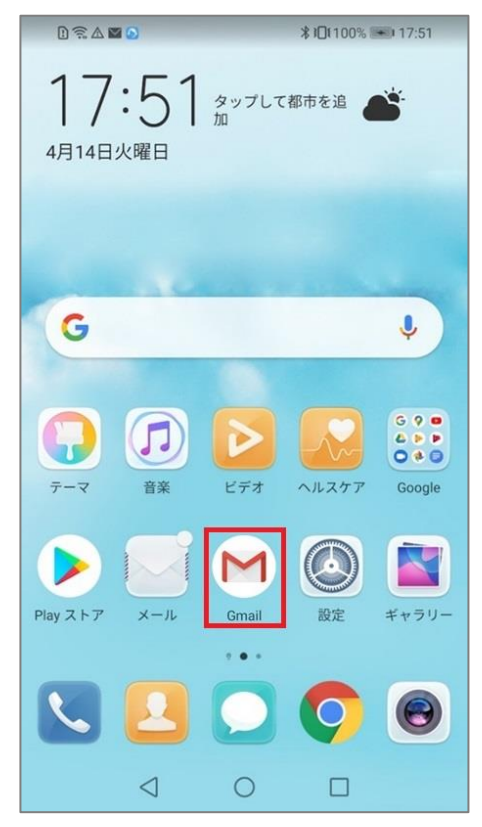

#### 2.アカウント追加

#### 「Gmail へようこそ」画面が表示されますので、下部 [スキップ]をタップします。

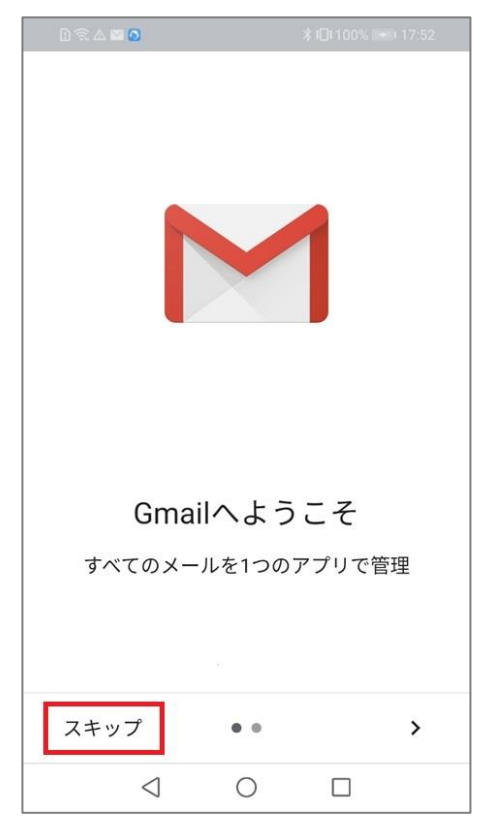

## [メールアドレス追加]をタップします。

| D 🗟 Ø 🛆 🚆 🛙 🖾 …      |                     | <b>≵)⊡( ==</b> ) 11:10 |
|----------------------|---------------------|------------------------|
| @ou                  | tlook @ya<br>@gmail | ihoo                   |
| すべてのメールア<br>なりました。詳細 | ドレスを追               | 動できるように                |
| + ×-ルアド              | レスを追                | 加                      |
|                      |                     |                        |
|                      |                     |                        |
|                      |                     |                        |
| GI                   | MAILに移              | 勆                      |
| $\triangleleft$      | 0                   |                        |

## 「メールのセットアップ」の画面が表示されますので [ その他 ] をタップします。

| L 🗟    | A 🖬 🖸                | ∦≱⊡≹100%     | 17:52 |  |  |  |  |  |
|--------|----------------------|--------------|-------|--|--|--|--|--|
| Μ      |                      |              |       |  |  |  |  |  |
| X-     | ールのセット               | <b>・</b> アップ |       |  |  |  |  |  |
| G      | Google               |              |       |  |  |  |  |  |
| 0      | Outlook、Hotmail、Live |              |       |  |  |  |  |  |
|        | Yahoo                |              |       |  |  |  |  |  |
| E      | Exchange と Of        | fice 365     |       |  |  |  |  |  |
| $\geq$ | その他                  |              |       |  |  |  |  |  |
|        |                      |              |       |  |  |  |  |  |
|        |                      |              |       |  |  |  |  |  |
|        |                      |              |       |  |  |  |  |  |
|        | $\triangleleft$ (    |              |       |  |  |  |  |  |

| メールアドレスを入力し、 | [ | 手動設定 | ] | をタップします。 |
|--------------|---|------|---|----------|
|--------------|---|------|---|----------|

| D 🗟 🛆 🖬 🖸 |                 | *   | 17:54   |  |
|-----------|-----------------|-----|---------|--|
|           |                 |     |         |  |
| Μ         |                 |     |         |  |
| メール       | アドレ             | スの追 | 1<br>DD |  |
| メールアド     | レスを入力           | d   |         |  |
|           |                 |     |         |  |
|           |                 |     |         |  |
|           |                 |     |         |  |
|           |                 |     |         |  |
|           |                 |     |         |  |
|           |                 |     |         |  |
| 手動設定      |                 |     | 次へ      |  |
|           | $\triangleleft$ | 0   |         |  |

## [個人用(POP3)]をタップします。

| 0 🗟 🛆 🖬 🖸            | ∦100% 🗪 17:54 |
|----------------------|---------------|
| м                    |               |
| in the second second |               |
| このアカウントの             | の種類を選択します     |
| 個人用(POP3)            |               |
| 個人用(IMAP)            |               |
|                      |               |
|                      |               |
|                      |               |
|                      |               |
| $\triangleleft$      | 0 🗆           |

#### メールパスワードを入力し、[次へ]をタップします。

| 1) 👮 🛆 🖾 🔕      |      | ≵ 100% ■ 17:55 |
|-----------------|------|----------------|
| м               |      |                |
| 1210.2          | s. n |                |
| パスワード           |      | Ø              |
| L               |      |                |
|                 |      |                |
|                 |      |                |
|                 |      |                |
|                 |      |                |
|                 |      | 次へ             |
| $\triangleleft$ | 0    |                |

## 3.受信サーバー設定

### 「受信サーバーの設定」画面が表示されますので、各項目を入力し、[次へ]をタップします。

| P 🗟 🛆 🖬 🙆               |     | ∦100% 💌 17:56 |  |
|-------------------------|-----|---------------|--|
|                         |     |               |  |
| Μ                       |     |               |  |
| 受信サーバ                   | ーの設 | 定             |  |
| ユーザー名                   |     |               |  |
|                         |     |               |  |
| パスワード                   |     | Ø             |  |
| 9-15-<br>153 - 184 (- 1 | I   |               |  |
| サーバーからメールを              | 削除  |               |  |
| 削除しない                   |     | -             |  |
|                         |     |               |  |
|                         |     | 次へ            |  |
| $\triangleleft$         | 0   |               |  |

| ユーザー名        | お客様のメールアドレス           |
|--------------|-----------------------|
| パスワード        | メールパスワード              |
| サーバー         | アカウント登録証記載の POP サーバー名 |
| サーバーからメールを削除 | 削除しない                 |

#### 「サーバー設定を確認しています」の画面となります。

| 1 🗟 🛆 🖬 🖸       |      | ≵ រ⊡፤100% 🗯 17:56 |
|-----------------|------|-------------------|
|                 |      |                   |
| Μ               |      |                   |
| 受信サーバー          | の設   | 定                 |
| サーバー設定を確認       | 忍してい | ます                |
|                 |      |                   |
|                 |      |                   |
|                 |      |                   |
|                 |      |                   |
|                 |      |                   |
|                 |      |                   |
|                 |      |                   |
| 8               | 201  |                   |
| $\triangleleft$ | 0    |                   |

#### 「証明書が無効です」となりますので [ 設定を編集 ] をタップします。

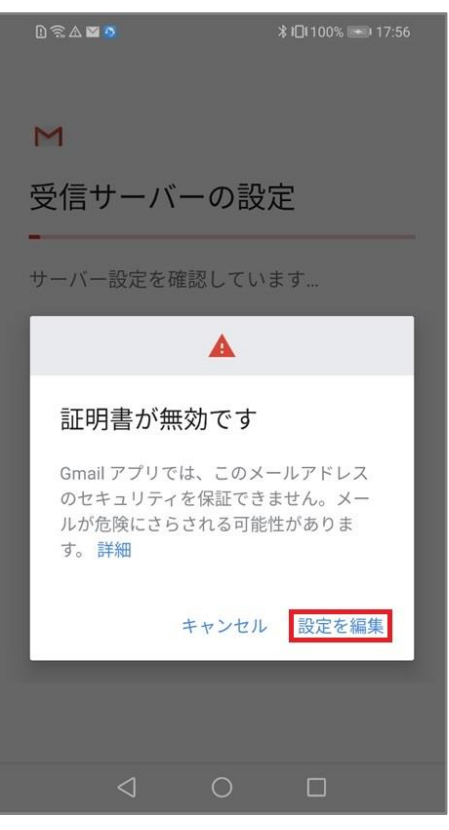

## 各項目を確認し、[次へ]をタップします。

|              |          |         | ≵ ፤□፤ 100% 🖻  | 17:57 |
|--------------|----------|---------|---------------|-------|
| M            |          |         |               |       |
| 亚仁           |          | `=⊓     | 1             |       |
| 又信           | ワーハ      | ーの設     | 正             |       |
| このアカ         | ウントを注    | 自加するには  | <b>よ、ポートや</b> | セキュ   |
| リティの         | 種類を更新    | 所してみてく  | ください。         |       |
| - #          | 8        |         |               |       |
|              | 4        |         |               |       |
| 1.00         |          |         |               |       |
| 187 D        | 1*       |         |               |       |
| 7,2-9-       | · F      |         |               | 3     |
|              |          |         |               | -,    |
|              |          |         |               |       |
| サーバー         | •        |         |               |       |
| 1.012        | 170 A II |         |               |       |
|              |          |         |               |       |
| ポート          |          |         |               |       |
| 110          |          |         |               |       |
| In th = 11.2 | の廷称      |         |               |       |
| セキュリ         | 「イの種類    |         |               | × I   |
| なし           |          | 1.1 mar |               |       |
| x-101        | マキュリティ   | は1未証されて | いません          |       |
| サーバーオ        | ッらメールを   | 削除      |               |       |
| 削除し          | ない       |         |               | *     |
|              |          |         | -             |       |
|              |          |         | >             | *     |
|              |          |         |               |       |
|              | <        | 0       |               |       |
|              | 2        | 0       |               |       |

| ユーザー名        | お客様のメールアドレス           |
|--------------|-----------------------|
| パスワード        | 入力済み                  |
| サーバー         | アカウント登録証記載の POP サーバー名 |
| ポート          | 110                   |
| セキュリティの種類    | 「なし」に変更します            |
| サーバーからメールを削除 | 削除しない                 |

| : | 各項目を     | 入力し、              | [次· | へ]を     | ミタップ             | ゚します。 |
|---|----------|-------------------|-----|---------|------------------|-------|
|   | 0 🗟 🛛 🗳  | Ø                 |     | ∦∦∏100% | <b>•••</b> 17:58 |       |
|   |          |                   |     |         |                  |       |
|   | Μ        |                   |     |         |                  |       |
|   | 送信+      | ナーバー              | の設定 | 定       |                  |       |
|   | ログインフ    | が必要               |     |         |                  |       |
|   | ユーザーキ    | 2                 |     |         |                  | 1     |
|   |          |                   |     |         |                  |       |
|   | パスワー<br> | ۲                 |     | i       | @ ×              |       |
|   |          |                   |     |         |                  |       |
|   | SMTP サ-  | -バー<br>1 8-8 8-4" |     |         |                  |       |
|   |          |                   |     |         |                  | •     |
|   |          |                   |     |         |                  |       |
|   |          |                   |     |         | 次へ               | l     |
|   |          | $\triangleleft$   | 0   |         |                  |       |

4.送信サーバーの設定

| ーユーザー名    | お客様のメールアドレス            |  |
|-----------|------------------------|--|
| パスワード     | 入力済み                   |  |
| SMTP サーバー | アカウント登録証記載の SMTP サーバー名 |  |

## 「smtp 設定を確認しています」の画面となります。

| 1) 🗟 🛆 🖬 🙆      |      | ≵ ≇⊡€100% 💌 17:58 |
|-----------------|------|-------------------|
|                 |      |                   |
| Μ               |      |                   |
| 送信サーバー          | ーの設  | 定                 |
| smtp設定を確認し      | ています |                   |
|                 |      |                   |
|                 |      |                   |
|                 |      |                   |
|                 |      |                   |
|                 |      |                   |
|                 |      |                   |
|                 |      |                   |
|                 |      |                   |
|                 |      |                   |
| $\triangleleft$ | 0    |                   |

「メールのセキュリティは保証されていません」となりますので[設定を編集]をタップします。

| D 🗟 🛆 🖬 🗖                                              | *                        | 101100% 🔜 17:58         |
|--------------------------------------------------------|--------------------------|-------------------------|
|                                                        |                          |                         |
| Μ                                                      |                          |                         |
| 送信サーバー                                                 | の設定                      | 2                       |
|                                                        |                          |                         |
| smtp設定を確認して                                            | こいます…                    | _                       |
|                                                        | <b>A</b>                 |                         |
| メールのセキ<br>されていませ                                       | ュリテ-<br>ん                | ィは保証                    |
| このアカウントの <sup>-</sup><br>に問題が発生しま<br>ティがサポートされ<br>す。詳細 | セキュリテ-<br>した。高度<br>れない可能 | ィの設定中<br>なセキュリ<br>性がありま |
| +                                                      | ャンセル                     | 設定を編集                   |
|                                                        |                          |                         |
| $\triangleleft$                                        |                          |                         |

## 各項目を確認し、[次へ]をタップします。

| 0 🗟 🛯 🗿                                      | <b>∦ ፤⊡</b> ≹100% ►■ 17:59 |  |  |
|----------------------------------------------|----------------------------|--|--|
| Μ                                            |                            |  |  |
| 送信サーバーの設定                                    |                            |  |  |
| このアカウントを追加するには、ポートやセキュ<br>リティの種類を更新してみてください。 |                            |  |  |
| ログインが必要                                      |                            |  |  |
| ユーザー名<br>• • • • • •                         | - I.I                      |  |  |
| パスワード                                        | × ø                        |  |  |
| SMTP サーバー                                    |                            |  |  |
| ポート<br>587                                   |                            |  |  |
| セキュリティの種類                                    | Ę                          |  |  |
| なし<br>メールのセキュリラ                              | ▼                          |  |  |
|                                              | 次へ                         |  |  |
| $\triangleleft$                              | 0 🗆                        |  |  |

| ユーザー名     | お客様のメールアドレス             |  |
|-----------|-------------------------|--|
| パスワード     | 入力済み                    |  |
| SMTP サーバー | アカウント登録証記載の SMTP サーバー名が |  |
| ポート       | 587                     |  |
| セキュリティの種類 | 「なし」に変更します              |  |

### 5.アカウントのオプション

## 各項目を任意で選択し[次へ]をタップします。

| D 🗟 /        | A 🖬 🙆           |       | ≵ ≇∎≹100% 💌 17:59 |  |
|--------------|-----------------|-------|-------------------|--|
|              |                 |       |                   |  |
| Μ            |                 |       |                   |  |
| アナ           | ウント             | のオプ   | ション               |  |
| 同期頻          | 度:              |       |                   |  |
| 15分          | 毎               |       | *                 |  |
| $\checkmark$ | メールの            | 着信を知ら | せる                |  |
| $\checkmark$ | このアカ            | ウントのメ | ールを同期             |  |
|              |                 |       |                   |  |
|              |                 |       |                   |  |
|              |                 |       |                   |  |
|              |                 |       |                   |  |
|              |                 |       |                   |  |
|              |                 |       | 次へ                |  |
|              | $\triangleleft$ | 0     |                   |  |

### 6.差出人のお名前

### 「差出人」として表示される任意のお名前を入力し、[次へ]をタップします。

| D 🙃 🖬 🛆 🖬 🙆        |            | ≵ ፤⊡፤100% 🖦 18:00 |
|--------------------|------------|-------------------|
|                    |            |                   |
|                    |            |                   |
|                    |            |                   |
| M                  |            |                   |
|                    |            |                   |
| アカウントの             | の設定        | が完了しま             |
| 1 -                | - PAIC     |                   |
| した。                |            |                   |
| - I I - I h filmh- |            |                   |
| アカウント名(省略可         | )          |                   |
| Sec. States 2.5    |            |                   |
|                    |            |                   |
|                    |            |                   |
| 名前                 |            |                   |
|                    |            |                   |
| 送信メールに表示さ          | れます        |                   |
|                    |            |                   |
|                    |            |                   |
|                    |            |                   |
|                    |            |                   |
|                    |            |                   |
|                    |            |                   |
|                    |            |                   |
|                    |            |                   |
|                    |            | 次へ                |
|                    |            |                   |
| 1                  | $\bigcirc$ |                   |
| 9                  | 0          |                   |

#### 7.設定完了

[GMAILに移動]をタップすることで受信トレイに遷移します。

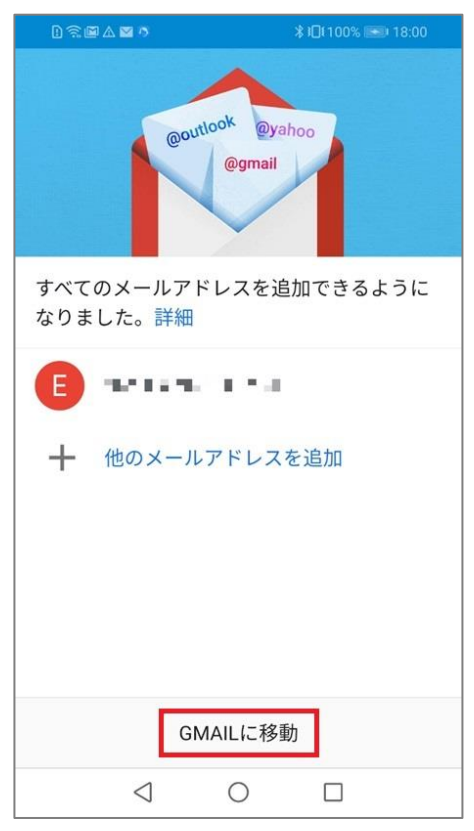

以上で設定完了となります。